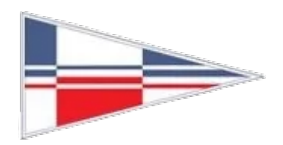

## Wähle den Menüpunkt "HOLLY RESERVIEREN"...

 $\Rightarrow$  Lege ein neues Benutzerkonto an

Link: <u>https://www.supersaas.de/users/new/untersegeln</u> Hinweis: Anschließend muss die **Neuregistrierung** noch von einem **Administrator bestätigt** werden. Erst dann ist Deine Buchung möglich.

| 01:49                  | 🗢 👀                 |                                                                                |                                 |
|------------------------|---------------------|--------------------------------------------------------------------------------|---------------------------------|
| UNTER SEGELN VEREIN    | - ×                 | Neuer Benutzer für Benutzerkonto<br>untersegeln                                |                                 |
| ALSTERSEGELN           | ~                   | Bitte gehen Sie Ihre Daten ein                                                 | Benutzer-Anmeldung              |
| UNSERE AUSBILDUNG      | ~                   | Ditte geben die inte Daten ein                                                 | E-Mail:                         |
| UNSERE SEGELTÖRNS      | ~                   | E-Mail *                                                                       | deine@mailadresse.de            |
| STUDENE SEGLETONIUS    |                     | deine@mailadresse.de                                                           | Passwort:                       |
| DEINE MITGLIEDSCHAFT   | ~                   | Ihre E-Mail-Adresse ist der Benutzername                                       | ••••                            |
| HOLLY" RESERVIEREN     | 2                   | Passwort *                                                                     |                                 |
| Mator Se               | geln e.v.           | ••••                                                                           | Angemeldet bleiben              |
| LALS SCHÜLER "SEGELP   | RAXIS BUCHEN"       | Vollständiger Name                                                             | F-Mail merken                   |
| _ ALS VOLLMITGLIED DI  | "HOLLY" RESERVIEREN | Dein Name                                                                      |                                 |
|                        |                     | Mobiltelefonnummer *                                                           | O mich jedes mai hagen          |
| BENUTZERKONTO ANLEO    | JEN                 | 01575921                                                                       | Anmelden                        |
| * TRAINER - PRAXISSTUN | IDEN ANBIETEN *     | * Pflichtfeld                                                                  |                                 |
|                        |                     | Eine E-Mail zur Bestätigung wird an die<br>angegebene E-Mail-Adresse geschickt | Ein neues Benutzerkonto anlegen |
|                        | eln de X            | Anlegen Zurück                                                                 | Passwort verloren?              |

Solltest Du Deine Zugangsdaten vergessen haben, nutze die "Passwort verloren"-Funktion\* und den an Dich zugesandten Wiederherstellungslink

| 18:45 🖬 🕈 🕼                                         |                                             |  |  |  |  |
|-----------------------------------------------------|---------------------------------------------|--|--|--|--|
| Passwort für Benutzerkonto Untersegeln<br>vergessen |                                             |  |  |  |  |
| E-Mail-Adresse:                                     |                                             |  |  |  |  |
| deine@mailadresse.de                                | Passwort für Dein Name ändern               |  |  |  |  |
| Abschicken                                          | Passwort: ••••••• १                         |  |  |  |  |
| Neues Benutzerkonto erstellen                       | Abschicken<br>Neues Benutzerkonto enstellen |  |  |  |  |
| Zurück                                              | Zurück                                      |  |  |  |  |

## ⇒ <u>Als Schüler\*in "Segelpraxis buchen" oder "freies Segeln ohne Trainer" buchen</u>

Wähle zunächst, ob Du "Segelpraxis mit Trainer" oder "freies Segeln ohne Trainer" buchen möchtest<sup>1</sup>. Wähle dann ein Datum<sup>2</sup>. und erstelle eine neue Buchung<sup>3</sup>.

| Wähle zuerst aus, ob Du "Segeltraining mit<br>Trainer" oder "freies Segeln ohne Trainer"<br>buchen möchtest. |             | VON         | VON BIS          |          |            |      |                   |                                     |  |
|----------------------------------------------------------------------------------------------------|-------------|-------------|------------------|----------|------------|------|-------------------|-------------------------------------|--|
|                                                                                                    |             | Di 13.5     | 17:30            | 18:59    |            | Wann | 13.05.2025, 19:00 |                                     |  |
| Klicke dann auf ein freies Feld, um<br>Buchung anzulegen.                                                    | eine neue   | Di 13.5.    | 19:00            | -        | 20:29      | 0    | bis               | 13.05.2025,<br>20:29                |  |
| Du kannst Deine eigenen Buchung<br>aktualisieren, indem Du sie anklich                                       | gen<br>kst. | Do 15.5.    | 17:30            | -        | 18:59      | Đ    | Plätze            |                                     |  |
| Beim Segeltraining huchst Du Dir einen Platz                                                                 |             | Do 15.5.    | 19:00            | _        | 20:29      | E    | Platz1            |                                     |  |
| Pieter: 0176/49704622<br>Martin: 0151/52231325<br>Admin-Fragen bitte an: 1                                   |             | Als schu    | eler1@unterseg   | eln.de a | ngemeldet  | 2.   | Reinhard          | Schueler<br>onnummer *              |  |
| Michael: 0157/59214525                                                                                       | +           | Abmelden Ih | re Einstellunger | -        | Zeige Desk | top  | 0157592           | 1                                   |  |
| SEGELPRAXIS BUCHEN                                                                                           |             |             |                  |          |            |      |                   | * Pflic                             |  |
| Segeltraining mit Pieter                                                                                     | 1:29        |             |                  |          |            |      | Buchun            | g erstellen 3.                      |  |
| Segeltraining mit Martin                                                                                     | 1:29        |             |                  |          |            |      |                   |                                     |  |
| freies Segeln ohne Trainer                                                                                   | 1:00        |             |                  |          |            |      |                   | Abbrechen                           |  |
| Ibr Ruchungen                                                                                                |             |             |                  |          |            |      | Als               | schueler1@untersegeln.de angemeldet |  |
| ini buchungen                                                                                                |             |             |                  |          |            |      |                   |                                     |  |

Zeige eine Übersicht Deiner Buchungen<sup>4.</sup> Möchtest Du Deine Buchung stornieren, klicke auf "Buchung löschen"<sup>5.</sup>

|                                                                |                                  | Buchung                              | g bearbeiten                                                                                |
|----------------------------------------------------------------|----------------------------------|--------------------------------------|---------------------------------------------------------------------------------------------|
| Buchung erfolgreich e<br>Bestätigung an schueler1@untersegel   | rstellt<br>n.de gesendet         | Wann                                 | 13.05.2025, 19:00                                                                           |
| SEGELPRAXIS BUCHEN                                             |                                  |                                      | 20:29                                                                                       |
| Segeltraining mit Pieter                                       | 1:29                             | Plätze<br>Platz1                     |                                                                                             |
| Segeltraining mit Martin                                       | 1:29                             | Vollständi                           | ger Name                                                                                    |
| freies Segeln ohne Trainer                                     | 1:00                             | Reinhard                             | Schueler                                                                                    |
| 4.<br>Ihr Buchungen                                            |                                  | Mobiltelef<br>0157592                | onnummer *<br>1                                                                             |
| Als schueler1@untersegeln.de an<br>Abmelden Ihre Einstellungen | gemeldet<br><u>Zeige Desktop</u> | Erstellt am<br>10.05.2025<br>Buchung | * Pflichtfe<br>1:55 von schueler1@untersegeln.de<br>aktualisieren Buchung löschen<br>Zurück |

Die Abmeldung findest Du am Seitenende

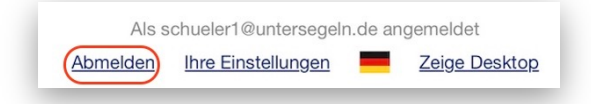